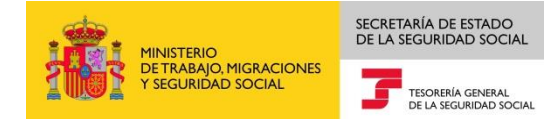

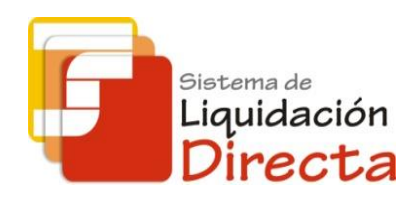

# Sistema de Liquidación Directa

Manual del Servicio de Solicitud de Confirmación On-Line

Subdirección General de Afiliación, Cotización y Gestión del Sistema RED

Octubre de 2018

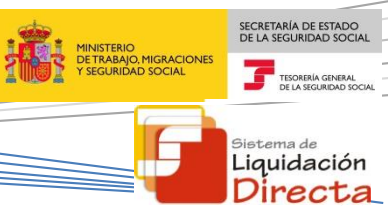

## INDICE

| 1 Servicio de Solicitud de Confirmación On-Line                            | . 4 |
|----------------------------------------------------------------------------|-----|
| 1.1 Introducción                                                           | . 4 |
| 1.2 Características y Condiciones de Utilización del Servicio              | . 4 |
| 2 Funcionamiento del servicio                                              | . 5 |
| 2.1 Acceso al servicio                                                     | . 5 |
| 2.2 Procedimiento                                                          | . 8 |
| 2.2.1 Identificación de la liquidación que se desea confirmar              | . 8 |
| 2.2.2 Pantalla de consulta del cálculo de la liquidación                   | 11  |
| 2.2.3 Confirmación de la liquidación con Cuota Total                       | 12  |
| 2.2.4 Confirmación de la liquidación con Cuota a Cargo de los Trabajadores | 14  |
| 2.2.5 Fin del Proceso de Confirmación online de la liquidación             | 15  |

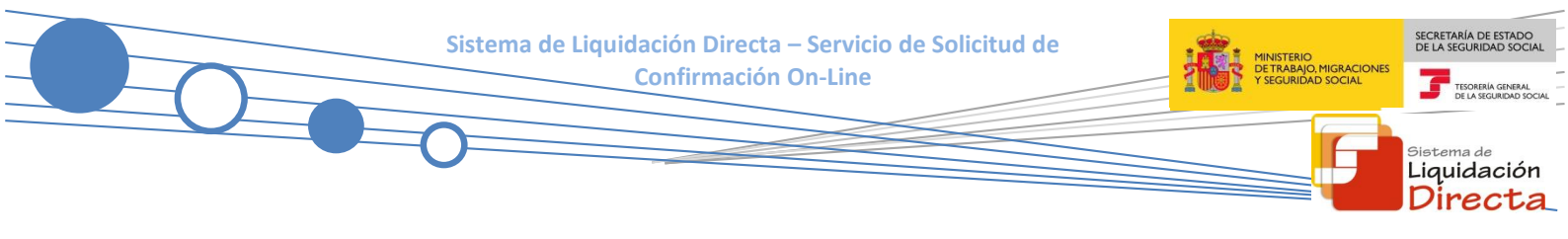

## **Control de versiones**

#### o Versión 25/10/2018:

✓ Se actualizan los enlaces a la nueva página Web de la Seguridad Social

## o Versión 20/06/2018:

 Se modifica la pantalla de acceso al servicio incorporando la posibilidad de entrar por número de liquidación

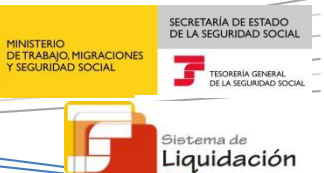

Directa

## Servicio de Solicitud de Confirmación On-Line

#### 1.1 Introducción

El desarrollo del nuevo proyecto del Sistema de Liquidación Directa parte del compromiso continuo de la Tesorería General de la Seguridad Social, (en adelante TGSS), con empresas y trabajadores para la simplificación del cumplimiento de obligaciones sociales.

Fiel a este compromiso, el Servicio de Solicitud de Confirmación On-Line permite solicitar la confirmación de cualquier liquidación presentada tanto dentro como fuera de plazo reglamentario, a fin de obtener los documentos de ingreso correspondientes.

Este servicio online será el único medio para que el usuario realice la confirmación del recibo de liquidación correspondiente a la cuota a cargo de los trabajadores, siempre y cuando ésta haya sido solicitada previamente mediante el servicio de *Solicitud de Cuota a Cargo de los Trabajadores*.

Así mismo, los usuarios que tienen la modalidad de pago Cargo en Cuenta para un CCC, por haberlo así informado mediante el *Servicio de Comunicación de Datos Bancarios*, pueden variar esa modalidad de pago y confirmar las liquidaciones que deseen con Pago Electrónico, sin necesidad de eliminar la cuenta bancaria en el mencionado servicio.

Una vez confirmada la liquidación, no se podrá volver a acceder a la misma para modificar los datos, salvo que se rectifique.

Este servicio se incluye dentro de los servicios del Sistema de Liquidación Directa a los que tiene acceso el autorizado a través de la página web de la Seguridad Social.

El presente manual describe de forma resumida y en un lenguaje sencillo, los pasos que deben seguir los usuarios del Sistema de Liquidación Directa para la utilización de este servicio.

## **1.2** Características y Condiciones de Utilización del Servicio

El servicio de solicitud de confirmación on-line de liquidaciones, está disponible tanto para el usuario titular de una autorización como para sus usuarios secundarios.

Este servicio tramita la solicitud de confirmación de una liquidación determinada, que será tratada de forma diferida, y cuyo resultado se remitirá al usuario vía remesas.

La utilización del servicio está supeditada a las siguientes condiciones:

- El plazo para la confirmación de la liquidación finaliza a las 23:59 del penúltimo día natural de cada mes.
- Podrán confirmarse liquidaciones por la totalidad o parcialidad de los trabajadores, según el caso. En aquellos supuestos de liquidaciones parciales, la solicitud de confirmación podrá realizarse a partir del día 24 del mes, siempre que se haya solicitado y obtenido el borrador de la liquidación correspondiente.
- A partir del día 28, las liquidaciones parciales se confirmarán de oficio, sin que sea obligatoria la solicitud previa de un borrador.

 Para liquidaciones presentadas fuera de plazo reglamentario de ingreso, únicamente se admitirán solicitudes de confirmación por la cuota total (no se permite cuota a cargo de los trabajadores) y con la modalidad de Pago Electrónico.

## 2 Funcionamiento del servicio

#### 2.1 Acceso al servicio

En primer lugar se debe acceder, desde el navegador de Internet, a la página web de la Seguridad Social (www.seg-social.es).

Una vez en esta página, pulsar sobre el icono "Acceso Sistema RED on-line" que aparece en la parte inferior de la pantalla:

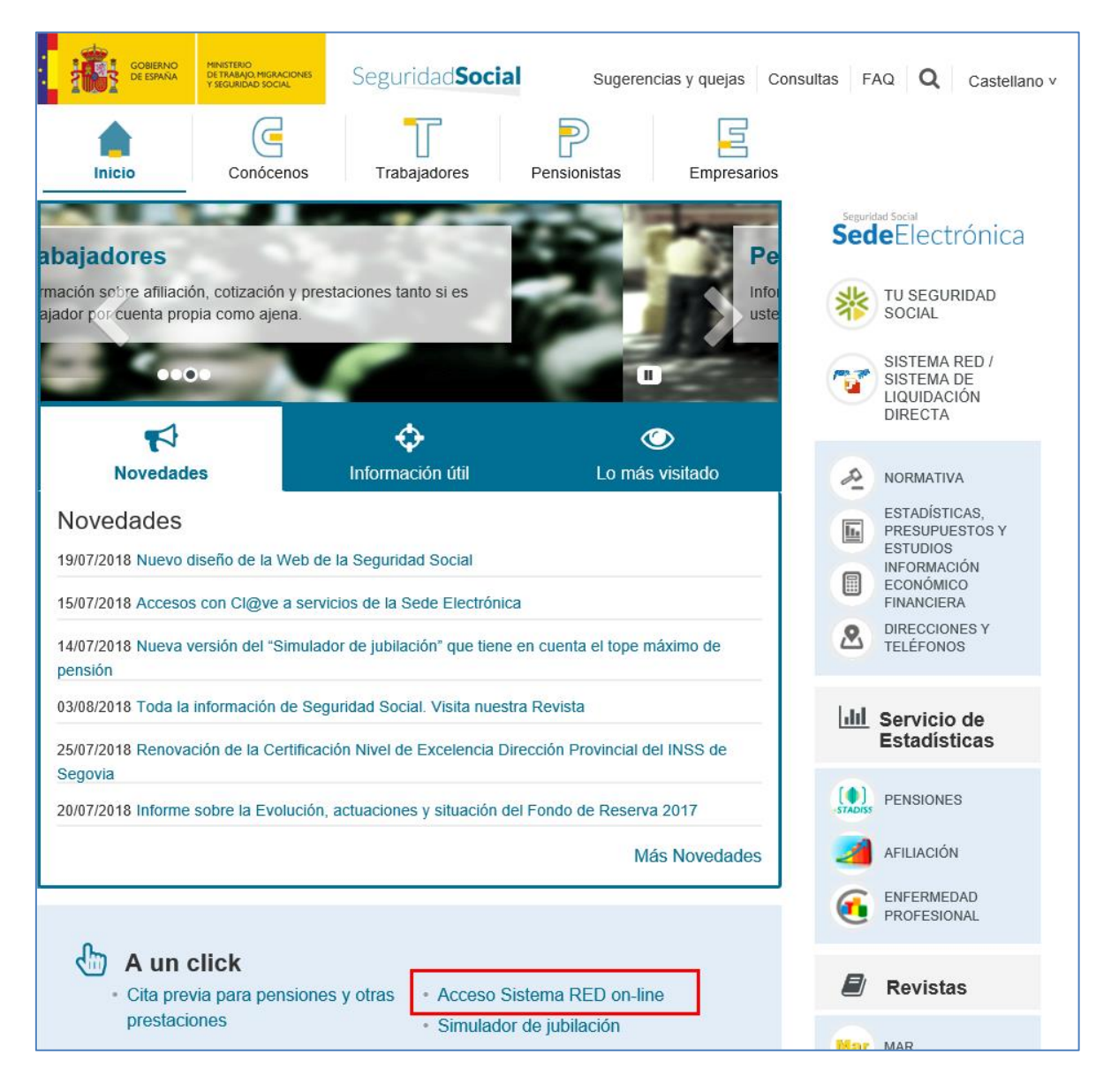

SECRETARÍA DE ESTADO DE LA SEGURIDAD SOCIA

TESORERÍA GENER

Liquidación Directa

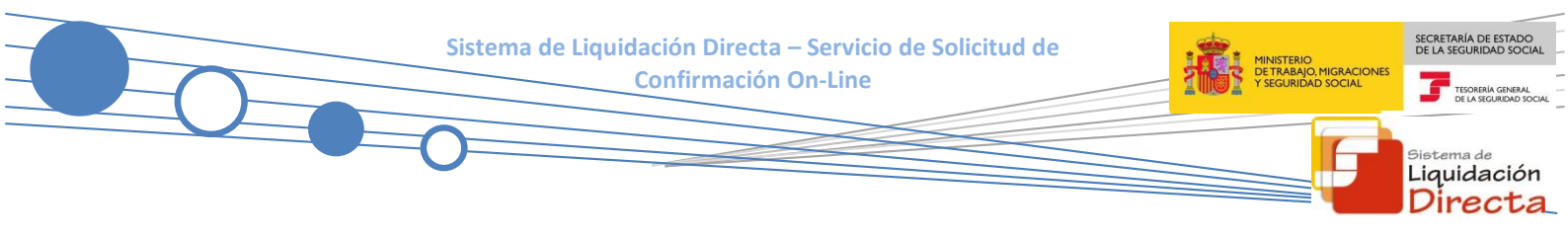

A continuación se abre una nueva ventana en la que el usuario deberá seleccionar un Certificado Digital incluido en la lista de certificados admitidos

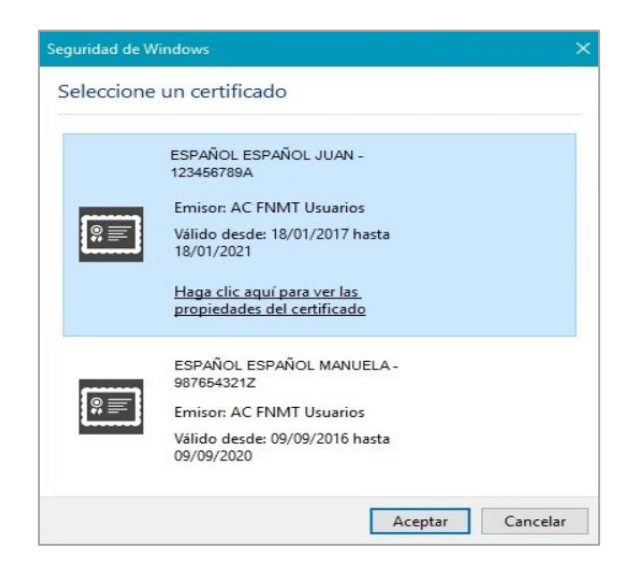

Una vez seleccionado el certificado e introducida la correspondiente contraseña el sistema procederá a autenticar al usuario.

Tras validar el usuario y contraseña, la siguiente pantalla variará en función de que el usuario esté en prácticas o ya esté operando en real.

#### A) Usuario en prácticas:

El usuario accede a la siguiente pantalla:

| Servicios R.E.D                                                                                                    | Verificacion de Documentos                            |
|----------------------------------------------------------------------------------------------------|-------------------------------------------------------|
| nscripción y Afiliación Online                                                                                                  | Verificación de Documentos e Informes mediante huella |
| Afiliación Online Prácticas                                                                                                    |                                                       |
| Corrección de Errores                                                                                                    |                                                       |
| Inscripción y Afiliación Online Real                                                                                            |                                                       |
| Cotización Online                                                                                                    |                                                       |
| Cotización Online Real                                                                                                    |                                                       |
| Gestión de Deuda                                                                                                    |                                                       |
| SLD Cotización Prácticas                                                                                                    |                                                       |
| ncapacidad temporal Online                                                                                                    |                                                       |
| ncapacidad temporal Online                                                                                                    |                                                       |
| ransferencias de ficheros                                                                                                    |                                                       |
| onsulta / Descarga de Acuses Técnicos                                                                                           |                                                       |
| onsulta / Descarga de Ficheros                                                                                                  |                                                       |
| aternidad/Paternidad                                                                                                    |                                                       |
| ertificado de empresa maternidad/paternidad                                                                                     |                                                       |
| estión de autorizaciones                                                                                                    |                                                       |
| estión de autorizaciones                                                                                                    |                                                       |
| estión de Devoluciones y Saldos Acreedores<br>olicitud de reintegro de bonificaciones por Formación Profesional para el<br>pleo |                                                       |

El usuario debe seleccionar la opción *"SLD Cotización Prácticas"*, ubicada en el apartado "Cotización

Sistema de Liquidación Directa – Servicio de Solicitud de Confirmación On-Line

|             | Oficina Virtual<br>SISTEMA RED Cotización On | nline |
|-------------|----------------------------------------------|-------|
| SLD Coti    | ización Prácticas                            |       |
| Consulta (  | de cálculos                                  |       |
| Solicitud o | de borradores                                |       |
| Solicitud o | de confirmación online                       |       |
| Rectificaci | ión de liquidaciones                         |       |
| Comunica    | ación de datos bancarios                     |       |
|             |                                              |       |
|             |                                              |       |

Desde el menú "*SLD Cotización Prácticas*", se accede al conjunto de servicios disponibles en el Sistema de Liquidación Directa. Para acceder al Servicio de confirmación online el usuario ha de seleccionar dicha opción.

#### B) Usuario en real:

Online".

El usuario accede a la siguiente pantalla:

| Servicios R.E.D                                                                   | Verificacion de Documentos                            |
|-----------------------------------------------------------------------------------|-------------------------------------------------------|
| Inscripción y Afiliación Online                                                   | Verificación de Documentos e Informes mediante huella |
| Afiliación Online Prácticas                                                       |                                                       |
| Corrección de Errores                                                             |                                                       |
| Inscripción y Afiliación Online Real                                              |                                                       |
| Cotización Online                                                                 |                                                       |
| Cotización RETA                                                                   |                                                       |
| Cotización SLD Remesas                                                            |                                                       |
| Gestión de Deuda                                                                  |                                                       |
| Incapacidad temporal Online                                                       |                                                       |
| Incapacidad temporal Online                                                       |                                                       |
| Transferencias de ficheros                                                        |                                                       |
| Consulta / Descarga de Acuses Técnicos                                            |                                                       |
| Consulta / Descarga de Ficheros                                                   |                                                       |
| Maternidad/Paternidad                                                             |                                                       |
| Certificado de empresa maternidad/paternidad                                      |                                                       |
| Gestión de autorizaciones                                                         |                                                       |
| Gestión de autorizaciones                                                         |                                                       |
| Transferencia de ficheros                                                         |                                                       |
| Consulta/Descarga de Acuses Técnicos SLD                                          |                                                       |
| Consulta/Descarga de Ficheros SLD                                                 |                                                       |
| Gestión de Devoluciones y Saldos Acreedores                                       |                                                       |
| Solicitud de reintegro de bonificaciones por Formación Profesional para el empleo |                                                       |
|                                                                                   |                                                       |

El usuario debe seleccionar la opción "Cotización SLD Remesas", ubicada en el apartado "Cotización Online".

SECRETARÍA DE ESTADO DE LA SEGURIDAD SOCI

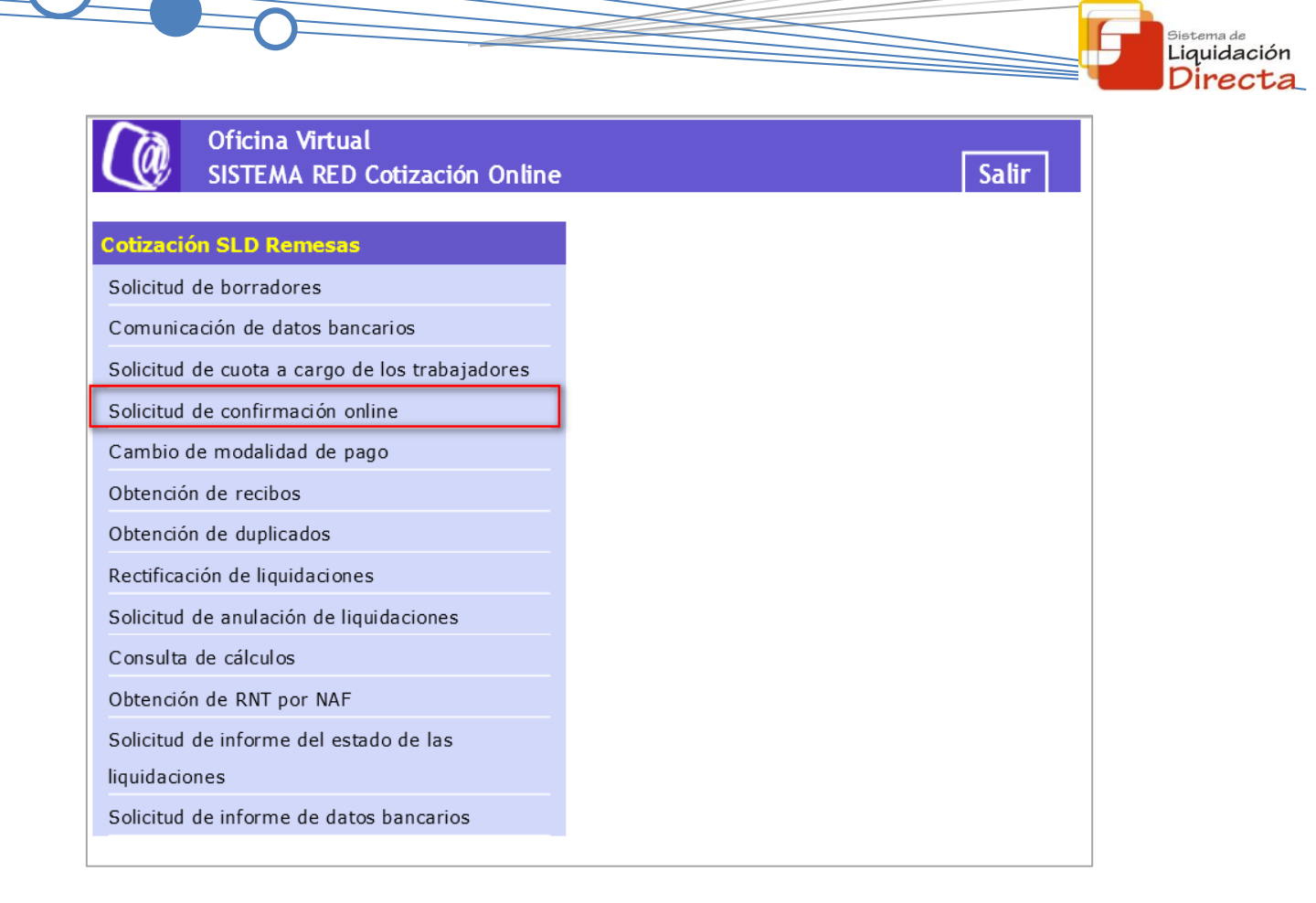

Desde el menú "Cotización SLD Remesas", se accede al conjunto de servicios disponibles en el Sistema de Liquidación Directa. Para acceder al Servicio de confirmación online el usuario ha de seleccionar dicha opción.

## 2.2 Procedimiento

#### 2.2.1 Identificación de la liquidación que se desea confirmar

En el caso de que el usuario pertenezca a varias autorizaciones, aparecerá en primer lugar la pantalla de selección del número de autorización, en la que se debe elegir con cuál de ellas se quiere operar.

SECRETARÍA DE ESTADO DE LA SEGURIDAD SOCI

TESORERÍA GE

| DODODODODO NOMBRE: M |                               |                                     |  |
|----------------------|-------------------------------|-------------------------------------|--|
| Seleccione un Número | de Autorizacion<br>Autorizado | Razón Social                        |  |
| 0                    | 000007                        | PRUEBAS SISTEMA LIQUIDACIÓN DIRECTA |  |
| 0                    | 200000                        | PRUEBAS-SLD                         |  |
| 0                    | 200000                        | PRUEBAS-SLD                         |  |

Cuando el usuario se encuentra vinculado a una única autorización, o estando vinculado a más de una ya ha seleccionado aquella con la que desea operar, accederá directamente a la pantalla que se muestra a continuación:

| SLD<br>Servicio de Solicitud de Confirmación Online en Periodo de Presentación                      | ᇦ [- |
|----------------------------------------------------------------------------------------------------|------|
| R: SOCIAL: PRUEBAS SISTEMA LIQUIDACIÓN DIRECTA Nº AUTORIZACIÓN: 000000 NIF: 00000000W NOMBRE: MARIA |      |
| Introduzca los datos identificativos de una de las dos opciones                                     | ^    |
| Opción 1                                                                                            | 11   |
| Código de Cuenta de Cotización:                                                                     |      |
| Régimen: 0111 - REGIMEN GENERAL                                                                     |      |
| Periodo Liquidación (Mes/año desde - Mes/año hasta): 03 💟 / 2018 💟 - 03 💟 / 2018                    |      |
| Tipo de Liquidación: L00 - NORMAL                                                                   |      |
| Opción 2                                                                                            |      |
| Número de Liquidación:                                                                              |      |
|                                                                                                    | ~    |
| Atrás Aceptar Salir                                                                                 |      |

El usuario dispone de dos motores de búsqueda diferentes:

- Identificación por CCC: el usuario debe introducir los datos básicos correspondientes a la liquidación que desea confirmar:
  - <u>Código de Cuenta de Cotización</u>: CCC sobre el que se desea realizar la solicitud de confirmación on-line. Tiene formato PP-NNNNNNN dónde PP es el código de provincia y NNNNNNNN es el número del CCC.

- <u>Régimen</u>: Régimen del CCC. Se debe seleccionar en el desplegable de este campo. Por defecto, viene informado con el régimen 0111-Régimen General.
- Periodo de Liquidación (Mes/año desde-Mes/año hasta): tiene formato MM-AAAA/MM-AAAA donde MM es el mes y AAAA el año liquidativo. Debe seleccionarse en el desplegable de este campo. Por defecto este campo viene informado con el mes anterior al que se accede al servicio.
- <u>Tipo de Liquidación</u>: Refleja el tipo de liquidación sobre la cual se quiere realizar la solicitud de confirmación. Por defecto, este campo viene informado con tipo de liquidación ordinaria LO0-Normal.
- Identificación por Número de Liquidación: El usuario deberá introducir el número de la liquidación que desea confirmar.

Además están disponibles los siguientes botones:

- Atrás: vuelve a la pantalla anterior.
- Aceptar: permite acceder a la pantalla de visualización de Consulta de Cálculo de la Liquidación. Dependiendo de los datos básicos de la liquidación introducidos, si el CCC es de Colegios Concertados, si se trata de una liquidación complementaria LO3 dentro o fuera de plazo o se dan ambas circunstancias, el servicio mostrará una pantalla intermedia en la que deberán cumplimentarse nuevos campos que permitan completar la identificación de la liquidación y seguir adelante con la solicitud.
  - Para CCCs de Colegios Concertados Salarios no concertados, liquidaciones C00, C02 dentro y fuera de plazo, C13 dentro y fuera de plazo, C90 y C91, se deberá solicitar el campo "C.C.C. concertado".
  - Para liquidaciones complementarias L03 tanto dentro como fuera de plazo se deberá cumplimentar el campo "Fecha de Control".
  - Si se dan ambas circunstancias, CCCs de Colegios Concertados Salarios no concertados y además se trata de una liquidación complementaria del tipo CO3 tanto dentro como fuera de plazo, se deberán cumplimentar los dos campos (CCC concertado y Fecha de Control).
- **Salir:** abandona el servicio.

Tras pulsar el botón "Aceptar" se realizarán las siguientes comprobaciones:

• El código de cuenta de cotización esté asignado a la autorización a la que pertenece el usuario que está realizando el acceso. En caso contrario se dará un mensaje de error:

![](_page_9_Picture_14.jpeg)

¡Atención! Se ha producido un Error: Sel Código de Cuenta de Cotización no está asignado al autorizado <sup>Sistema de</sup> Liquidación Directa

- Sistema de Liquidación Directa Servicio de Solicitud de Confirmación On-Line
  - La liquidación que se está intentando confirmar existe. En caso contrario se dará el siguiente mensaje de error:

![](_page_10_Picture_2.jpeg)

iAtención! Se ha producido un Error: 8 No existe liquidación para la selección introducida

• Si para esa liquidación existen procesos pendientes (ficheros de bases por procesar, solicitud de borradores, etc.) no se permitirá realizar la confirmación y se dará el siguiente mensaje de error:

![](_page_10_Picture_5.jpeg)

iAtención! Se ha producido un Error: Existen procesos pendientes sobre esta liquidación. Servicio no disponible para la selección introducida

• Si la liquidación indicada ya está confirmada, tampoco se permitirá acceder al servicio. El error que se dará en este caso será:

![](_page_10_Picture_8.jpeg)

• Que el usuario accede al servicio fuera del plazo de presentación, el último día del mes. En caso de estar en el último día del mes o posterior, tras pulsar el botón Aceptar se produce el siguiente error:

![](_page_10_Picture_11.jpeg)

iAtención! Se ha producido un Error: <sup>Se No se permite la solicitud de confirmación el último día del mes por encontrarse fuera del plazo de presentación</sup>

## 2.2.2 Pantalla de consulta del cálculo de la liquidación

Superadas todas las validaciones en el acceso al servicio indicadas en el punto anterior, se mostrará una nueva pantalla que variará en función del importe de la liquidación (saldo deudor, acreedor o cero) y de sus características (si se ha solicitado cuota a cargo de los trabajadores a través del servicio correspondiente):

SECRETARÍA DE ESTADO DE LA SEGURIDAD SOCIAL TESORERÍA GENERAL DE LA SEGURIDAD SOCIAL

![](_page_11_Picture_2.jpeg)

| SOCIAL: PRIMER AUTORIZADO CRET@<br>. EMP: TRANSPORTES | Nº AUTORIZACIÓN: 300000 NIF: 020000000 NOMBRE:<br>CCC: 0800000000 RÉG: 0111 P.I.Q: 08/2012 - 08/2012 T.I.Q: L00 NºLQ: 000000000000000000000000000000000000 |          |            |
|-------------------------------------------------------|----------------------------------------------------------------------------------------------------|----------|------------|
| Cálculo de la liquidación - Liquidació                | n Total. Cuota Total.                                                                                                    |          |            |
|                                                       | Descripción                                                                                                    | Base     | Importe    |
| CONTINGENCIAS COMUNES                                 |                                                                                                    | 2.200,00 | 622,60 €   |
| HORAS EXTRAS FUERZA MAYOR                             |                                                                                                    | 1.000,00 | 140,00 €   |
| OTRAS HORAS EXTRAS                                    |                                                                                                    | 1.000,00 | 283,00 €   |
| LIQUIDO CONTINGENCIAS COMUNES                         |                                                                                                    |          | 1.045,60 € |
| IT DE ACCIDENTES DE TRABAJO                           |                                                                                                    | 2.400,00 | 57,00 €    |
| IMS DE ACCIDENTES DE TRABAJO                          |                                                                                                    | 2.400,00 | 66,60 €    |
| LIQUIDO DE ACCIDENTES DE TRABA.                       | 0                                                                                                    |          | 123,60 €   |
| OTRAS COTIZACIONES                                    |                                                                                                    | 2.400,00 | 190,80 €   |
| BONIF.Y SUBVENC.CON CARGO AL IN                       | EM                                                                                                    |          | 356,25€    |
| LIQUIDO DE OTRAS COTIZACIONES                         |                                                                                                    |          | -165,45 €  |
| LIQUIDO DE TOTALES                                    |                                                                                                    |          | 1.003,75€  |

El título de esta pantalla variará en función de si la liquidación corresponde a la totalidad de los trabajadores o no:

- Cálculo de la liquidación Liquidación total: si la liquidación corresponde a la totalidad de los trabajadores
- Cálculo de la liquidación Liquidación parcial de X trabajadores: si la liquidación no contiene a la totalidad de trabajadores, dónde X será el número total de trabajadores de la liquidación (no sólo los trabajadores conciliados).

La pantalla tiene disponibles los siguientes botones:

- Atrás: regresa a la pantalla inicial del servicio.
- Cuota a cargo de los trabajadores: este botón estará habilitado únicamente para liquidaciones presentadas dentro de plazo, siempre y cuando, se haya solicitado previamente mediante el servicio de Solicitud de Cuota a Cargo de los Trabajadores. Permite pasar a una nueva pantalla, dónde se visualizan los cálculos correspondientes a las cuotas a cargo de los trabajadores.
- **Aceptar**: permite pasar a la pantalla de confirmación de la liquidación dónde se podrá confirmar la liquidación con cuota total. Es decir, se descarta la solicitud de cuota a cargo de los trabajadores.

#### 2.2.3 Confirmación de la liquidación con Cuota Total

Tras pulsar *"Aceptar"* en la pantalla descrita en el apartado anterior 2.2.2 Pantalla de consulta del cálculo de la liquidación, se muestra una nueva ventana en la que debajo del título, aparecerá la siguiente información:

- Trabajadores incluidos en la liquidación: X
- Tramos Calculados: Y de Z

En esta pantalla, el usuario tiene que seleccionar la modalidad de pago. Sólo se mostrarán en pantalla las modalidades de pago disponibles para la liquidación. En caso de que sólo sea seleccionable una modalidad de pago, en pantalla únicamente se ofrecerá dicha modalidad seleccionada por defecto:

| CIAL: PRIMER AUTORIZADO CRET                                                       | Nº AUTORIZACIÓN: 000000 NIF: 00000000N NOMBRE:<br>CCC: 00000000009 RÉG: 0111 P.LIO: 08/2012 - 08/2012 T.LIO: LOO NºLIO: 000000000000000000000000000000000000 |          |            |
|------------------------------------------------------------------------------------|----------------------------------------------------------------------------------------------------|----------|------------|
|                                                                                    |                                                                                                    |          |            |
| Cálculo de la liquidación - Liquidación<br>Trabaiadores incluidos en la liquidació | Fotal. Cuota total.<br>Sn: 2. Tramos calculados: 2 de 2                                                                                                    |          |            |
|                                                                                    | Descripción                                                                                                    | Base     | Importe    |
| CONTINGENCIAS COMUNES                                                              |                                                                                                    | 2.200,00 | 622,60 €   |
| HORAS EXTRAS FUERZA MAYOR                                                          |                                                                                                    | 1.000,00 | 140,00 €   |
| OTRAS HORAS EXTRAS                                                                 |                                                                                                    | 1.000,00 | 283,00€    |
| LIQUIDO CONTINGENCIAS COMUNES                                                      |                                                                                                    |          | 1.045,60 € |
| IT DE ACCIDENTES DE TRABAJO                                                        |                                                                                                    | 2.400,00 | 57,00 €    |
| IMS DE ACCIDENTES DE TRABAJO                                                       |                                                                                                    | 2.400,00 | 66,60 €    |
| LIQUIDO DE ACCIDENTES DE TRABAJO                                                   |                                                                                                    |          | 123,60 €   |
| OTRAS COTIZACIONES                                                                 |                                                                                                    | 2.400,00 | 190,80 €   |
| BONIF.Y SUBVENC.CON CARGO AL INEN                                                  | Λ                                                                                                    |          | 356,25€    |
| LIQUIDO DE OTRAS COTIZACIONES                                                      |                                                                                                    |          | -165,45 €  |
| LIQUIDO DE TOTALES                                                                 |                                                                                                    |          | 1.003,75€  |

La modalidad de pago "Cargo en Cuenta" sólo estará habilitada si, para el CCC, existe cuenta bancaria informada y estamos dentro del plazo establecido para esa modalidad.

Si se selecciona la modalidad de pago "Cargo en Cuenta" se validará la cuenta bancaria. En caso de no ser correcta, no se permitirá la confirmación dando el siguiente error:

![](_page_12_Picture_5.jpeg)

Además están disponibles los siguientes botones:

- Atrás: regresa a la pantalla anterior.
- Confirmar: permite realizar la solicitud de confirmación del recibo de liquidación de cotizaciones de cuota total.

SECRETARÍA DE ESTADO

<sup>Sistema de</sup> Liquidación Directa

![](_page_13_Picture_1.jpeg)

## 2.2.4 Confirmación de la liquidación con Cuota a Cargo de los Trabajadores

Para confirmar la liquidación con solicitud de cuota a cargo de los trabajadores, se debe pulsar en primer lugar el botón *"Cuota a Cargo de los Trabajadores"* que aparece en la pantalla descrita en el apartado 2.2.2 Pantalla de consulta del cálculo de la liquidación. Realizada esta acción, se pasará a una nueva ventana que permite visualizar los cálculos de la solicitud de cuota a cargo de los trabajadores de la liquidación:

| SLD<br>Servicio de Solicitud de Cont                  | îrmación Online en Periodo de Presentación                                                                                                    |         |          |          | ₽₽ |
|-------------------------------------------------------|----------------------------------------------------------------------------------------------------|---------|----------|----------|----|
| R. SOCIAL: PRIMER AUTORIZADO<br>R.S. EMP: TRANSPORTES | Nº AUTORIZACIÓN: 000000 NIF: 00000000N NOMBRE:<br>CCC: 0000000000 RÉG: 0111 P.LIQ: 08/2012 - 08/2012 T.LIQ: L00 NºLIQ: 000000000000000000000000000000000000 |         |          |          |    |
| Cálculo de la liguidación - Liguid                    | ación Total. Cuota a cargo de los trabajadores.                                                                                                    |         |          |          |    |
|                                                       | Descripción                                                                                                    |         | Base     | Importe  |    |
| CONTINGENCIAS COMUNES                                 |                                                                                                    |         | 2.200,00 | 103,40 € |    |
| HORAS EXTRAS FUERZA MAYOR                             |                                                                                                    |         | 1.000,00 | 20,00 €  |    |
| OTRAS HORAS EXTRAS                                    |                                                                                                    |         | 1.000,00 | 47,00 €  |    |
| LIQUIDO CONTINGENCIAS COMU                            | NES                                                                                                    |         |          | 170,40 € |    |
| DESEMPLEO                                             |                                                                                                    |         | 2.400,00 | 37,20 €  |    |
| FORMACIÓN PROFESIONAL                                 |                                                                                                    |         | 2.400,00 | 2,40 €   |    |
| LIQUIDO DE OTRAS COTIZACIONE                          | ES                                                                                                    |         |          | 39,60 €  |    |
| LIQUIDO DE TOTALES                                    |                                                                                                    |         |          | 210,00 € |    |
|                                                       |                                                                                                    |         |          |          |    |
|                                                       | Atrás Cuota total                                                                                                    | Aceptar |          |          |    |

La pantalla tiene disponibles los siguientes botones:

- Atrás: regresa a la pantalla anterior.
- **Cuota Total:** permite volver a la pantalla descrita en el apartado 2.2.2 dónde se visualizan los cálculos correspondientes a la cuota total.
- Aceptar: permite pasar a la pantalla de confirmación de la liquidación dónde se podrá confirmar la liquidación con cuota a cargo de los trabajadores.

Para continuar con el proceso de confirmación on-line, se debe pulsar *"Aceptar"*. Seguidamente se muestra una nueva ventana en la que el usuario tiene que seleccionar la modalidad de pago. Sólo se mostrarán en pantalla las modalidades de pago disponibles para la liquidación.

En caso de que sólo sea seleccionable una modalidad de pago, en pantalla únicamente se ofrecerá dicha modalidad seleccionada por defecto:

SECRETARÍA DE ESTADO DE LA SEGURIDAD SOCIA Sistema de Liquidación Directa – Servicio de Solicitud de RABAJO, MIGRACIONES GURIDAD SOCIAL **Confirmación On-Line** TESORERÍA GENERAL DE LA SEGURIDAD SC Liquidación Directa SLD ÷ R. SOCIAL: PRIMER AUTORIZADO Nº AUTORIZACIÓN: 000000 NIF: 00000000N NOMBRE R.S. EMP: TRANSPORTES Cálculo de la liquidación - Liquidación Total. Cuota a cargo de los trabajadores. Trabajadores incluidos en la liquidación: 2. Tramos calculados: 2 de 2 Descripción Importe CONTINGENCIAS COMUNES 2.200.00 103.40 € HORAS EXTRAS FUERZA MAYOR 1.000,00 20,00€ OTRAS HORAS EXTRAS 1.000.00 47.00 € LIQUIDO CONTINGENCIAS COMUNES 170,40 € DESEMPLEO 2.400,00 37,20 € FORMACIÓN PROFESIONAL 2.400,00 2,40 € LIQUIDO DE OTRAS COTIZACIONES 39,60€ LIQUIDO DE TOTALES 210,00 € Selección de Modalidad de Pago Pago Electrónico Confirmar Atrás

Además están disponibles los siguientes botones:

- Atrás: regresa a la pantalla anterior.
- **Confirmar**: permite realizar la solicitud de confirmación del recibo de liquidación de cotizaciones de cuota a cargo de los trabajadores.

## 2.2.5 Fin del Proceso de Confirmación online de la liquidación

Independientemente del tipo de cuota sobre la que se realiza la solicitud de confirmación, tras pulsar el botón *"Confirmar"*, aparece una nueva pantalla en el que se muestra un aviso informativo que indica que se ha tramitado la solicitud, y será tratada de forma diferida. El resultado de la misma, se remitirá al usuario vía remesas.

![](_page_15_Picture_0.jpeg)

El texto que se muestra en esta pantalla es variable y dependerá de la liquidación que se ha confirmado y de la modalidad de pago elegida.